<Ver.1.0>

### <u>目錄</u>

| <u>章節</u> | 内容                              | <u>頁數</u> |
|-----------|---------------------------------|-----------|
| 第一章       | 十路通訊分配處理器 (網絡版) 簡介              | 1         |
| 第二章       | 十路通訊分配處理器 (網絡版)之安裝              | 3         |
|           | 1. 安裝步驟                         | 3         |
|           | 2. 安裝 RS-422 十路通訊分配處理器 (網絡版)    | 3         |
|           | 3. 通訊口選擇                        | 4         |
|           | 4. 連接電腦與 ET-1001L               | 4         |
|           | 5. 連接外接裝置 (ACU/ RPU) 與 ET-1001L | 5         |
| 第三章       | 編輯網絡模塊 (LAN Module)             | 6         |
| 第四章       | 系統測試                            | 12        |
| 第五章       | 保養期                             | 13        |
| 第六章       | 故障檢修                            | 13        |

本手冊之內容如有變動,將不會另行通知,也不代表艾發特有限公司之聲明。本技術手冊相信是非常準確的 技術手冊。艾發特有限公司將不會對不正確使用任何本公司之產品和軟件,而引起的損失或損壞作任何責任 及賠償。

本手冊內之技術資料,都是在有協議或合同的保証下提供的,並只能在協議或合同條款的範圍內使用及復印。用戶不得在非協議或合同允許的範圍以外,進行軟件或硬體產品之復制,此乃屬於非法的。

未經艾發特有限公司之書面准許,任何人不得將本手冊內之任何內容,以任何形式或任何手段進行復制或傳送。

艾發特有限公司 2004 年 8 月 版權所有 翻制必究

### 第一章 十路通訊分配處理器 (網絡版) 簡介

ET-1001L RS-422 十路通訊分配處理器 (網絡版) 使用標準安全機殼, 完全符合英國, 美國和中國保安控制設備規範的要求。確保系統的高標準, 高可靠報警性能, 分佈式網絡佈線, 以達到方便設計, 低施工成本, 維修保養簡易等優點。而這手冊提供 ET-1001L RS-422 十路通訊分配處理器 (網絡版) 的安裝和測試步驟。

ET-1001L RS-422 十路通訊分配處理器 (網絡版)的尺寸為 360mm (H) x 255mm (W) x 80mm (D),可以在室外 使用。這個處理器以網絡方式 (LAN Port)與主系統 (MEGAsys)通訊,它備有十個通訊口,均採用全雙工通訊 的光偶隔離通訊口,而每一個通訊口都配備三盞通訊顯示燈 (發光二極管),用作顯示正常通訊和故障的狀態。 這三盞顯示燈分別是顯示所屬通訊口的工作狀態 (CS X),接收資料 (RX X) 和發送資料 (TX X)。

ET-1001L RS-422 十路通訊分配處理器 (網絡版) 是作 為各種裝置的通訊分配處理器,可利用處理器上的十個 光偶隔離通訊口,使用星型連接方法把訊息傳送到設備 群中,再以串型連接方法把設備連接,或作多路連接,如 圖 1。只要在網絡上任何一點加入 ET-1001L,便可擴充 十個介面端子。

這個處理器可在 MEGAsys 或 MAX 系統中使用。它可 與系統上 COM 2 的報警收集器相連接,亦可與系統上 COM 3 的視頻矩陣裝置相連接,但副控制鍵盤和 GUI 裝置則必須與 COM 1 直接接上。

ET-1001L RS-422 十路通訊分配處理器包括以下功能:

- ☞ 備有一個 RJ-45 網絡通訊埠
- ∞ 設有十個光偶隔離通訊口
- » 設有十組 LED 發光二極管通訊顯示燈
- ∞ 可在 MEGAsys 或 MAX 系統中使用
- » 可與 ET-8C500 或 ET-8C800 報警收集器配合使用
- ∞ 可與 ET-6416 或 ET-3214 裝置配合使用
- ▶ 可與 ET-KB800 副控鍵盤配合使用
- ▶ 可使用星型連接或串型連接
- ∞ 最遠通訊距離 4000Km

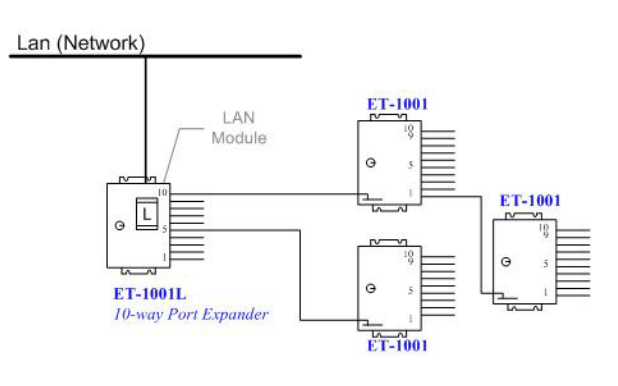

圖 1

以下這幅圖便是 ET-1001L 裝置的簡圖, 在裝置上的左手邊有十個外接通訊口, 另外在最底有一個通訊口 (MAIN) 是與直接連接上電腦的通訊端子。在 ET-1001L 機箱的面蓋裡, 安裝了一個網絡通訊埠 (RJ-45 – 只適 用於網絡版中), 用戶只需接上網絡通訊線, 便可通過網絡與 MEGAsys 系統通訊及操控。

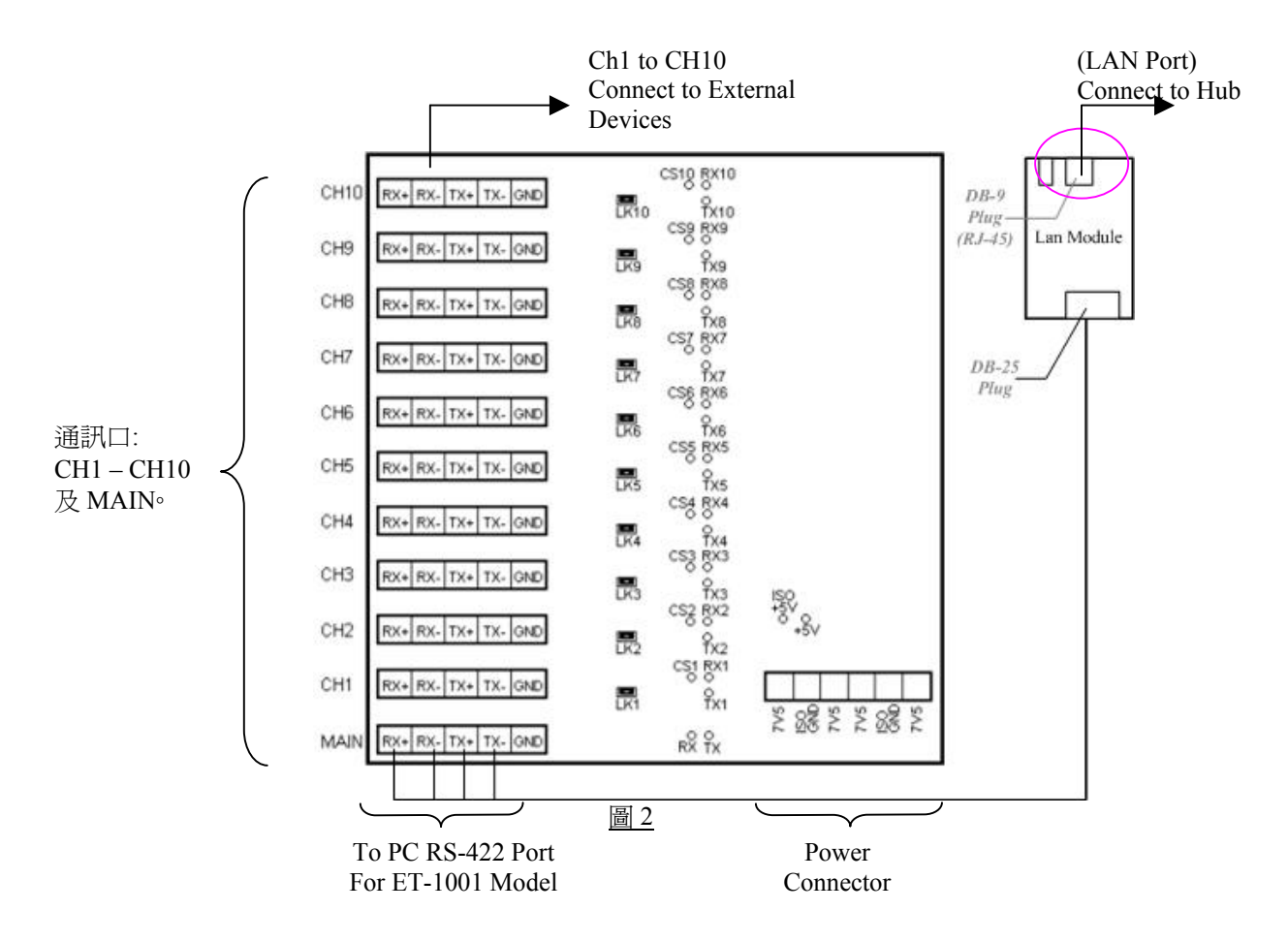

#### 第二章 十路通訊分配處理器 (網絡版) 之安裝

#### 1. 安裝步驟

- ☞ 拆開包裝箱
  - I. 把 ET-1001L RS-422 十路通訊分配處理器從包裝箱中取出。
  - II. 立即檢查設備,若有損壞請即時提出報告,並通知運輸單位,追討賠償。
- » 根據預先設計之位置,把 ET-1001L RS-422 十路通訊分配處理器安裝到固定位置上。
- ▶ 將有關的電線引入控制器內。

注意事項:

- ◆ ET-1001L RS-422 十路通訊分配處理器之機箱, 可適用室內或室外安裝, 亦可用於露天地方。
- ◆ ET-1001L RS-422 十路通訊分配處理器是電器裝置之一, 請勿把它暴露於任何有水之地方。
- ◆ 請勿隨意接上交流電源於任何接線端子上。
- ◆ 連接任何裝置前,必須中斷交流電源之供應。
- ◆ 支持環保,請勿隨便抛棄包裝箱

#### 2. 安裝 RS-422 十路通訊分配處理器 (網絡版)

圖 3 為電腦與 ET-1001L 及外接裝置的接駁圖:

Lan (Network) LAN Module Lan Port Loop 10 Evertech Product: L Evertech G - ET-8C500/ ET-8C8000 Product - ET-6416/ ET-3214 -Loop1 - ET-KB800 ET-1001L 10-way Port Expander **MEGAsys Server** 

圖 3

◆ 最遠通訊為 4000Km (只限 Belden 8723 電纜)。

#### 3. 通訊口選擇

用戶可利用底板上的跳針(LK1-LK10)來選擇通訊口的使用狀態,如圖 4。

若用戶把某個通訊口的跳針拔掉,表示該個通訊口不被使用,不會接收任何訊號,只作發出訊號,而屬於該通 訊口的 CS X 顯示燈亦不會長亮 (即熄滅)。例如:用戶不使用 CH 5,只要拔掉 LK5 的跳針便可。在數秒後, CS 5 顯示燈便會熄滅。

若用戶把某個通訊口的跳針插下,表示該 個通訊口正被使用中,而屬於該通訊口的 CS X 顯示燈亦會長亮。例如:用戶希望使 用 CH 4,只要把 LK4 的跳針插下便可。在 數秒後, CS 4 顯示燈便會亮起,直到被拔掉 LK4 跳針為止。

圖 4

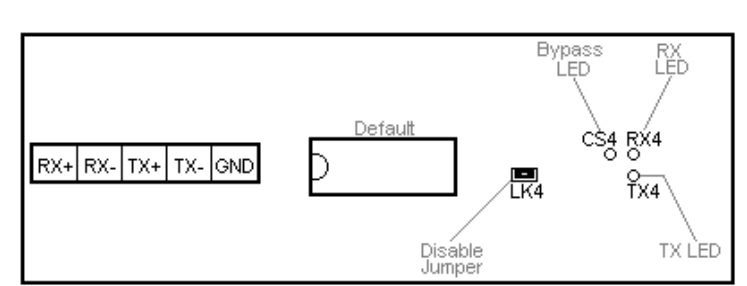

4. 連接電腦與 ET-1001L

只需在 ET-1001L 裝置上的網絡模塊中插上網絡通訊線, 然後給它設置一個獨立的網絡地址, 便可與 MEGAsys 系統溝通。

圖 5 為 ET-1001L 經網絡與 MEGAsys 系統通訊的接駁方式:

∞ 每條 RS-422 通訊線最長可達 4000Km。

Lan (Network)

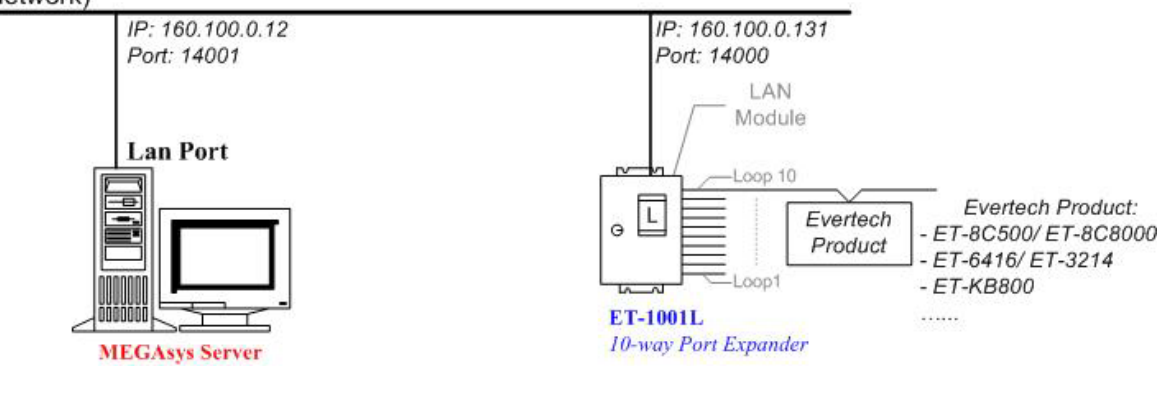

圖 5

#### 5. 連接外接裝置 (ACU/ RPU) 與 ET-1001L

圖 6 為外接裝置 (ACU/RPU) 與 ET-1001L 的接駁端子圖:

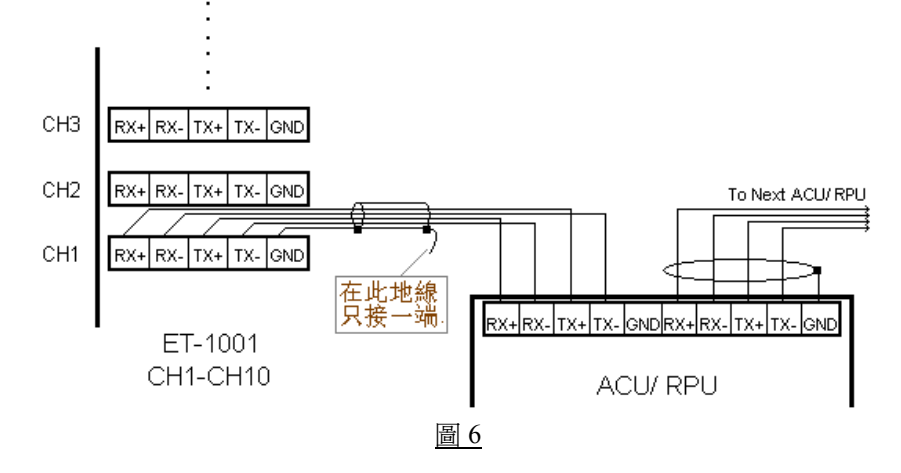

#### 第三章 編輯網絡模塊 (LAN Module)

連接 ET-1001L 之網絡模塊 (LAN Module) 的方法, 使用 UDP 連接方式。

#### □ 首次或修改網絡模塊地址

凡是首次設置網絡模塊的地址或更改模塊地址到不同 Segment 時, 便需要修改 IP, 請依照以下步驟設置。

- 1. 把網絡模塊接到 HUB 上。
- 2. 在電腦平台上, 開啓 MS-DOS Command Prompt 視窗。
- 3. 在 MS-DOS Command Prompt 視窗中, 輸入 "arp -s xxx.xxx.xxx 00-20-4a-yy-yy" 指令。目的 要電腦在網絡上尋找指令輸入的 MAC Address (00-20-4a-yy-yy-yy), 並且把網絡模塊 (LAN Module) 的網絡地址 (xxx.xxx.xxx) 寫到持該 MAC Address 的裝置中。
  - ◆ 指令中的xxx.xxx.xxx, 是指一個獨特的網絡地址 (LAN Module)。
  - ◆ 指令中的00-20-4a-yy-yy, 是指網絡模塊 (LAN Module) 的硬件地址 (MAC Address)。
  - ◆ 使用者需要把 LAN Module 的網絡地址和電腦的網絡地址, 放置於相同的 Segment 中, 才可繼續以下 設置, 使用 Telnet 設置 LAN Module 使用 UDP 連接方式通訊。

| UDP 連接方式 | (Ex: Server: | IP 160.100.0.12  | Port:14001  |
|----------|--------------|------------------|-------------|
|          | ET-1001L:    | IP 160.100.0.131 | Port:14000) |

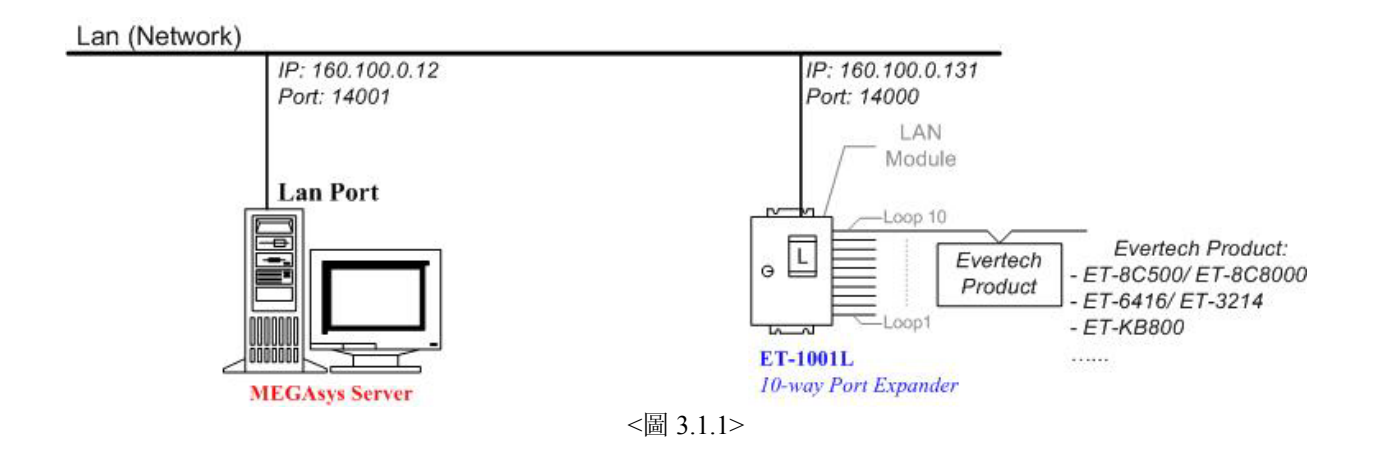

UDP 連接方式適合 MEGAsys BIG5 V4.00 r.5.5 版本或以上之系統使用。

| Factory Default: |                          |             |  |  |
|------------------|--------------------------|-------------|--|--|
| UDP              | Server IP: 160.100.0.12  | Port: 14000 |  |  |
|                  | Module IP: 160.100.0.131 | Port: 14001 |  |  |

2.

3.

4.

5.

I. 编輯網絡模塊的設置

| Command Prompt                             | - 비스 |
|--------------------------------------------|------|
| crosoft Windows 2000 [Version 5.00.2195]   | A    |
| Copyright 1985-2000 Microsoft Corp.        |      |
|                                            |      |
| <pre>\&gt;telnet 160.100.0.131 9999_</pre> |      |
|                                            |      |
|                                            |      |
|                                            |      |
|                                            |      |
|                                            |      |
|                                            |      |
|                                            |      |
|                                            |      |
|                                            |      |
|                                            |      |
|                                            |      |
|                                            |      |
|                                            | •    |
|                                            |      |

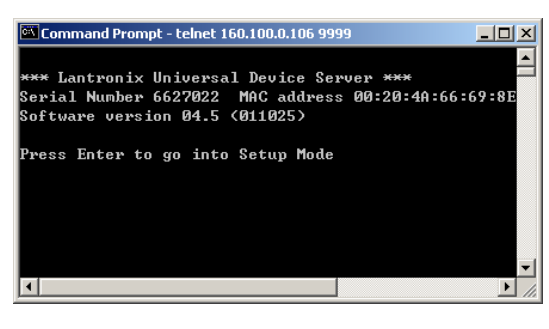

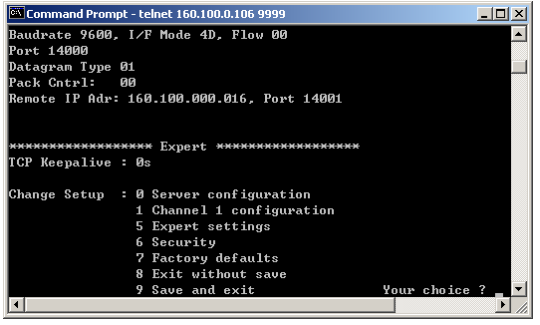

- 1. 為網絡模塊 (LAN Module) 加入網絡地址後, 請依 照以下步驟登入網絡模塊的設置模式。
  - 使用 Telnet 方式與網絡模塊連接及通訊。使用者請進入 DOS 模式,在 DOS 平台視窗上,輸入 'telnet xxx.xxx.xxx 1' 指令,例子:輸入 'telnet 160.100.0.1311'。
    目的是臨時開啟#1 通訊埠給 LAN Module 與 Telnet 進行通訊。輸入這句指令後,連接會瞬間完成,並把視窗關閉。
    - ✤ 指令中的 'xxx.xxx.xxx' 是指網絡模塊的現 有網絡地址, '1' 為#1 通訊埠。
    - 然後,請再次進入 DOS 模式,在 DOS 平台視窗上,
      輸入 'telnet xxx.xxx.xxx 9999' 指令,例子: 輸入 'telnet 160.100.0.131 9999'。
      - ✤ 指令中的 'xxx.xxx.xxx' 是指網絡模塊的現 有網絡地址, '9999' 為使用網絡模塊進入 telnet 的指定密碼。
  - 在 DOS 平台視窗上,出現網絡模塊的簡單資料, 請使用者按下鍵盤上的"Enter"鍵,進入設定模式 (Setup Mode)。請使用者留意,勿在此版面停留過 久,否則無法進入設定模式 (Setup Mode)。
  - 進入設定模式 (Setup Mode) 後, 有7個項目給使 用者選擇。使用者請選擇 '0'項目 – Server Configuration, 在 Your choice? 後輸入 '0'。為網 絡模塊設定網絡地址 (IP Address), Net Mask 等資 料。
  - i. IP Address 這是網絡模塊在網絡上的 IP 地址,是個獨一無二的地址。若需要更改 IP Address,則在 Cursor 之後輸入,例如: 輸入
     160.100.0.131。若不需要更改 IP Address,則按下 Enter 鍵便可。

- ✤ 若網絡上有裝置用了閣下預設的 IP 位址, 網絡模塊便需要使用另一個 IP 位址。
- Gateway Address 如有使用 Gateway, 請輸入
   Gateway 地址。例子: 這裡沒有使用 Gateway,
   只需按下 Enter 鍵便可。
- iii. Netmask 在 Cursor 之後輸入 "8", 然後再按下 Enter 鍵。
  - ◆ 8 代表 IP Netmask 為 255.255.255.0°
- iv. Telnet Configuration Password 沒有使用密碼, 按下 Enter 鍵便可。
  - ◆ 若認為有需要使用這密碼,密碼只可輸入 4 個位的字。
- 'Server Configuration'編輯完成後, 選擇 '1' 項目 Channel 1 Configuration。設定/ 修改網絡模塊的 其他資料。在 Your choice? 後輸入 '1', 然後依照 下列資料輸入。
  - Baud Rate 設定網絡模塊和外置裝置的通訊 速度,提供數種通訊速度值給用戶使用 (分別 是 300, 600, 1200, 2400, 4800, 9600 (預設值), 19200, 38400, 57600, 115200 bits per second)。
     例子: Baud Rate? 9600。
  - ii. I/F Mode 例子: I/F Mode? 4D。 4D 代表使用 RS-422/485, 8-bit, no parity, 1stop bit<sup>◦</sup>
  - iii. Flow Control 設定握手方式。例子: Flow Control? 00。
  - iv. Port Number 這個數值的範圍由 1 至 65535, Port Number 14000 - 14009 是應用於設定改道 (Redirector) 的通訊埠。例子: Port Number? 14000。
  - v. Connect Mode 設定網絡模塊如何進行連接, 及收到輸入的訊號會有什麼反應。例子: Connect Mode? CC。
  - vi. Datagram Type 預設值為 00° 例子: Datagram Type? 01。
  - vii. Remote IP Address 預 設 值 為 000.000.000.000° 一般指 MEGAsys Server 電 腦系統的 IP Address<sup>o</sup> 例子: Remote IP? 160.100.0.12。
  - viii. Remote Port 預設值為 00。這是指 MEGAsys Server 電腦系統中的 Remote Port。
     例子: Remote Port? 14001。

- ix. Pack Control 例子: Pack Control? 00。
- x. Send Character 1 預設為 00。例子: Send Char 1? 00。
- xi. Send Character 2 預設為 00。例子: Send Char 2? 00。

1.

2.

#### II. MEGAsys 系統之通訊設定

#### > UDP 連接方式適合 MEGAsys BIG5 V4.00 r.5.5 版本或以上之系統使用。

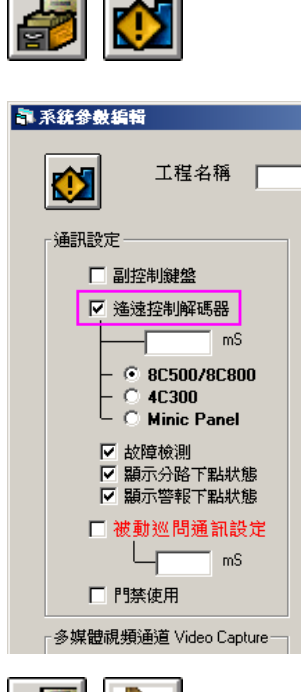

*i* 

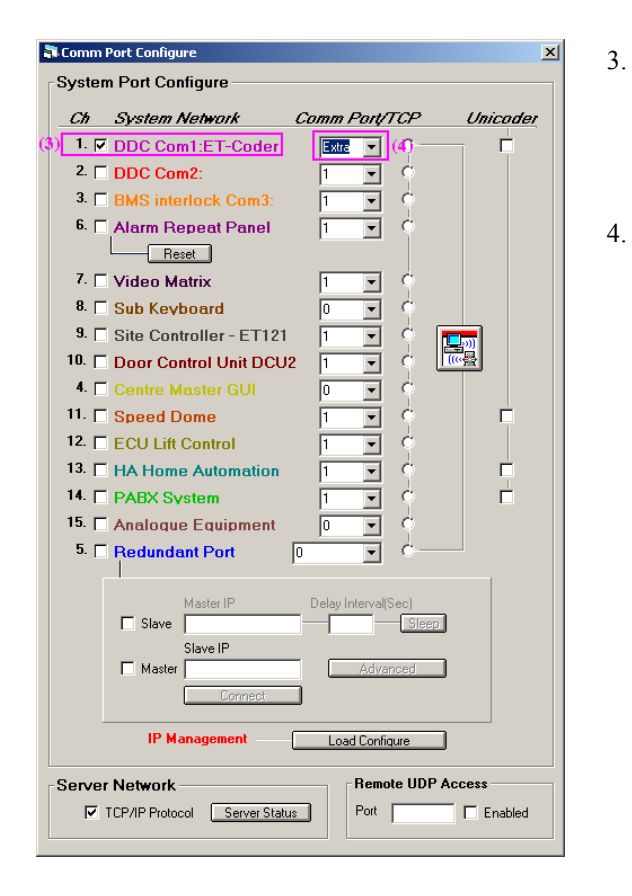

登入 MEGAsys 系統後, 先行開啟 '遙遠控制解碼 器及 8C500/8C800' 的通訊設定, 依序按下 [編輯 系統參數] > [系統參數編輯] > [系統參數編輯]。

- 然後開啟和選定通訊口, 依序按下 [編輯系統參數] >[系統通訊]。
- 視乎系統選用那種裝置, 選用合適的通訊□。例子: 選用 Ch.1 – DDC Com1: ET-Coder, 假設系統中接 駁了 ET-8C500 報警收集器, 在 Ch1 旁邊點按一下, 如左圖。
- 然後,在 Ch1 的 Comm Port 上選用 'Extra' 通訊埠, 出現一個小視窗 – TCPIP/ UDP Port<sup>。</sup>

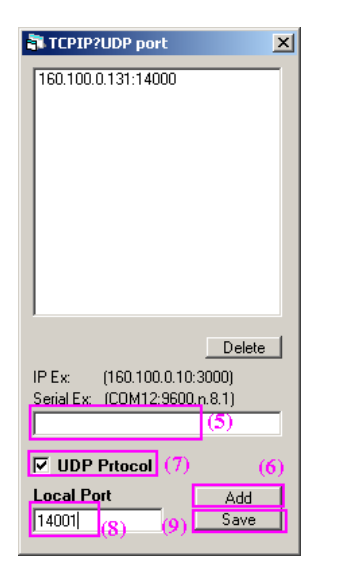

- 在這視窗上中間的文字方塊裡,輸入網絡模塊 (LAN Module) 的網絡地址,如圖中的 IP Ex: (x.x.x.x:Port)°[例子: 160.100.0.131:14000]
- 6. 按下 Add 鍵, 把網絡地址加入。
- 7. 在 UDP Protocol 功能左旁, 剔選一下小方格。
- 8. 在 Local Port 下方輸入 Remote Port 數值。
- 9. 按下 Save 鍵後,退出該視窗和系統通訊的視窗。
- 10. 登出 MEGAsys 系統, 重新啟動 MEGAsys 系統。
- 重新登入 MEGAsys 系統,使用者可看到 System Events Log 視窗內,出現 'UDP+++.....' 字句,表 示系統以方式與網絡模塊通訊。

| System Events Log 🛛 🛛 |            |                 |                                                        |                 |  |
|-----------------------|------------|-----------------|--------------------------------------------------------|-----------------|--|
|                       |            |                 |                                                        | Minimize Active |  |
| 時間                    | 日期         | 類型              | 說明                                                     |                 |  |
| 13:59:43              | 10/08/2004 | <b>起動 +++++</b> | MEGA svs 系統起動 -                                        | <b>•</b>        |  |
| 13:59:43              | 10/08/2004 | Init+++++       | RPU:160.100.0.131:14000 No: 1                          |                 |  |
| 13:59:43              | 10/08/2004 | UDP+++++++      | RPU Connect IP:160.100.0.131: 14000 - Local Port:14001 |                 |  |
| 13:59:44              | 10/08/2004 | /J 開 +++++      | 超分路 超別: I                                              |                 |  |
|                       |            |                 |                                                        |                 |  |

#### 第四章 系統測試

這個系統測試的目的是提供一些方法給用戶, 令用戶可以自行為 ET-1001L 進行測試, 檢查 ET-1001L 內十組 通訊口的工作狀態。

# 注意: 當 ET-1001L 處理器接上電源後, 在電源接線端子上的 ISO +5V 及+5V 顯示燈<u>必須</u>亮起, 才表示 ET-1001L 處理器初步工作正常<sup>。</sup>

這種測試方法需要使用電腦內的 Hyper Terminal 軟件, 作爲測試工具。(通常會放在電腦內的 Programs> Accessories> Hyperterminal> Hyper Terminal。)

◆ 進入 Hyper Terminal 的工作視窗, 先檢查軟件內的 Area Code 有否設定及是否正確 按下 File> Properties, 在視窗上查看 Area Code 是否被設定為 "852", 選擇使用哪個 COM Port 及在 "Configure"內為 Port 做設 定, 通常會選擇 9600Bits per Second, 8 bits Data ,None Parity 及 1 Stop Bit, 至於 Flow Control 會選擇 "None"。

測試步驟:

- ▶ 將 ET-1001L 與電腦相接, 並接上電源。
- ☞ 在閣下想測試的通訊口 (CH X) 上, 以 Loop Back 方法接上, 如圖 7:
  - ☞ Loop Back 方法: 在需要測試的通訊口 (CH X) 上, 把 RX+接上 TX+, 及 RX-接上 TX-。

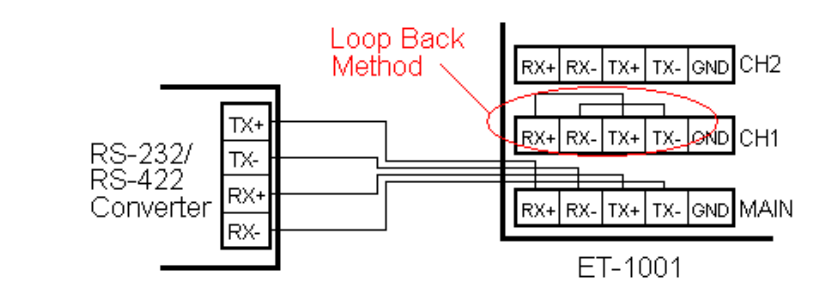

▶ 開啓 Hyper Terminal 軟件並開始進行輸入。

圖 7

- ☞ 在進行輸入時, 會看到 ET-1001L 內測試的通訊口 (CH X) 上, 所屬的 RX X 和 TX X 的 LED 燈在 閃, 這表示該通訊口工作正常。
- ◆ 在通訊板上的跳針(LK X) 若被拔掉, 所屬通訊口的CS X 顯示燈便會熄掉, 表示這條通道不被使用。
- ◆ MEGASYS/ MAX 系統開啟, 所有接線亦接好後, 屬於電腦通訊口 (MAIN) 上的 TX 顯示燈和所有使用中的 通訊口 (CH1 – CH10) 的 TX 顯示燈均會不斷地閃

#### 第五章 保養期

艾發特公司由貴用戶購買設備當天起計,提供一年免費保養維修服務,以確保本公司的產品在工藝和電子零件之質量上,均達至優質水準。

這個保証不包括下列情況的損壞:

- 1. 設備或其部份電路板的不正確使用。
- 2. 自行更改電路或其用途。
- 3. 水淹, 疏忽, 意外, 雷擊或強電高壓脈沖幹擾。
- 4. 不正常使用或操作等。

在保養期內,若產品如出現故障,在回收產品後,艾發特公司有權選擇維修或更換該產品。

提供之一年保養維修服務,並不包括運輸費用。

第六章 故障檢修

- ∞ 產品運送回艾發特公司之前, 請先與艾發特公司聯絡。
- » 說明產品故障的情況,發生故障之環境和操作情況。
- » 申報購買日期,正常使用日期。